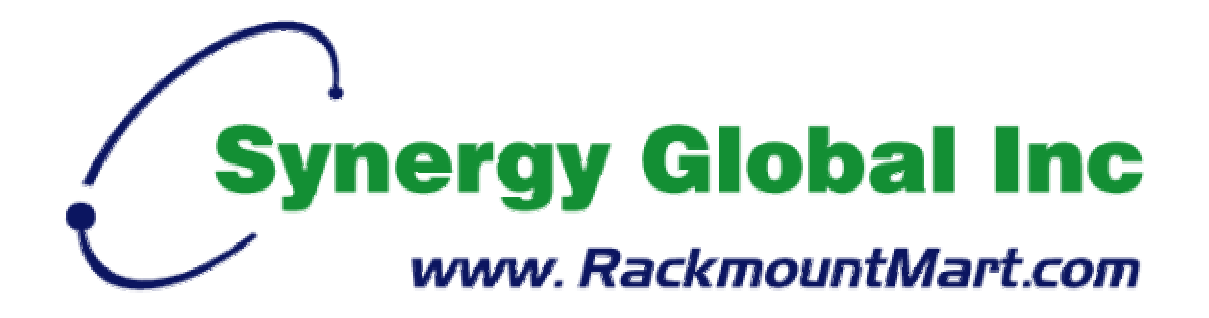

Toll Free : 1-888-865-6888 Tel : 510-226-8368 Fax : 510-226-8968 Email : sales@RackmountMart.com

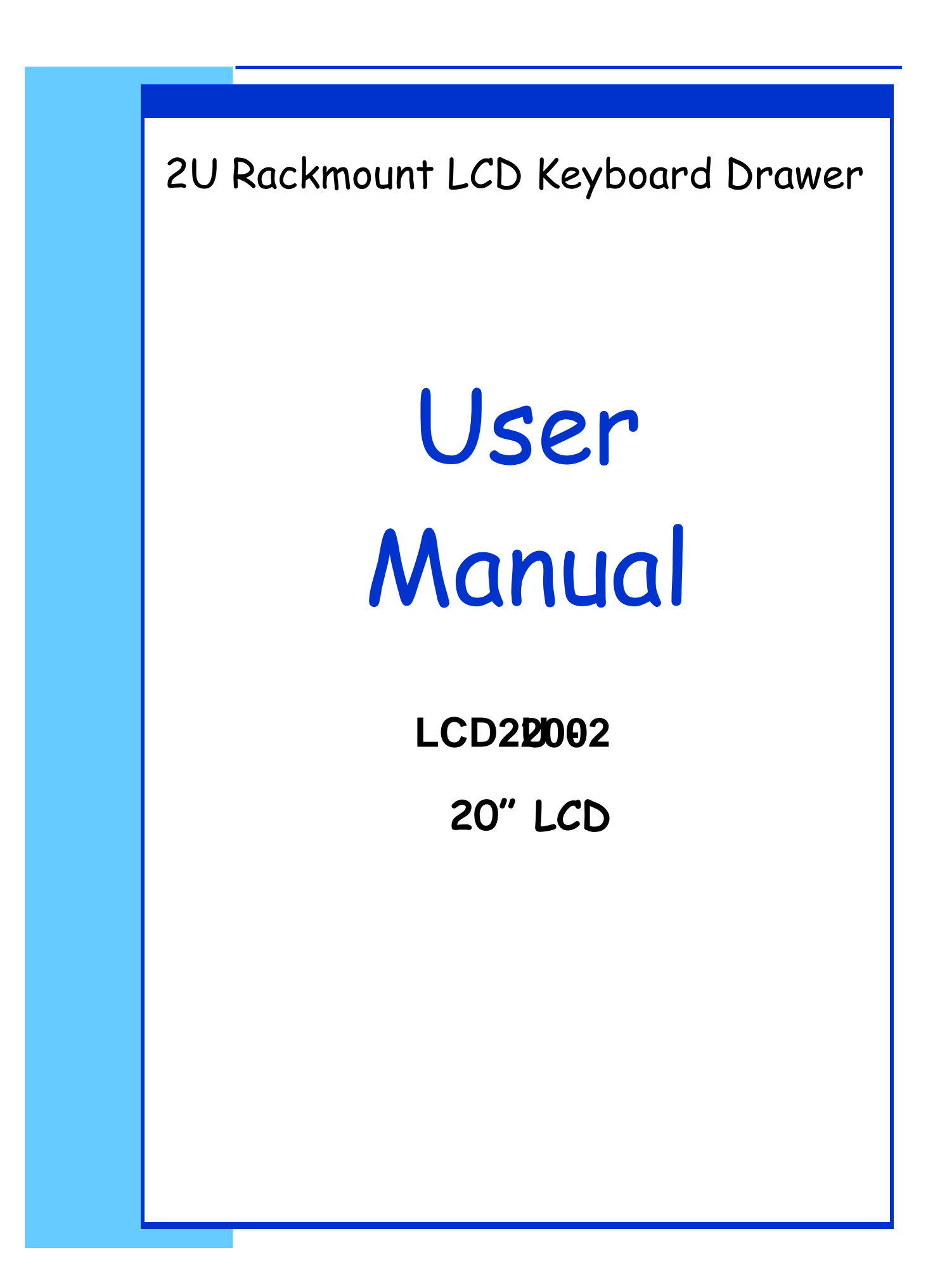

# 1. Table Of Content

| 12. | Technical Specification  | P.14    |
|-----|--------------------------|---------|
|     | Sub Menu                 | P.10-13 |
|     | Main Menu                | P.9     |
|     | LCD Membrane Diagram     | P.9     |
| 11  | LCD OSD Menu Operation   |         |
| 10. | Dimension Diagram        | P.8     |
| 9.  | Structure Diagram        | P.7     |
| 8.  | Important Safeguards     | P.6     |
| 7.  | Peripheral Products      | P.5     |
| 6.  | Optional Accessories     | P.5     |
| 5.  | Package Contents         | P.4     |
| 4.  | Features                 | P.3     |
| 3.  | Introduction             | P.3     |
| 2.  | Read Before Installation | P.2     |
| 1.  | Table of Content         | P.1     |

## 2. Read Before Installation

## **Technical Notes**

#### For Windows 98/98 SE systems

 HID (Human Interface Device) driver must be installed prior to using the USB KVM switch. To install the HID driver, first connect a USB keyboard and mice directly to computer (before installing KVM switch) then follow the Windows installation instructions, this will install the HID device driver and allow the use of the KVM switch.

**Note :** Failure to do so may result in Windows not being able to detect keyboard and mouse.

• If a mouse recognition error is displayed during system boot:

"Windows did not detect a mouse attached to the computer. You can safely attach a serial mouse now. To attach a mouse to a PS/2 mouse port, you must first turn the computer off"

- a) Press the **Tab** key once to select the check box.
- b) Press the **Space bar** once which will place a check in the box "Do not show this message again"
- c) Press the **Enter** key once and Windows will continue to boot and will then recognize the mouse.

## **Operating System Compatibility**

- Any USB-enabled operating system such as Solaris, Windows® 98, Windows® 98SE, Windows® 2000, Windows® XP or higher.
- Windows® 95 are not recommended because of immature USB support.

## 3. Introduction

S Solutions is total compatible with Solaris. The LCD screen support SUN native 1152 x 900 & standard resolutions. SUN-compatible keyboard incorporates SUN system administration commands keys.

It is a combination of keyboard, mouse and monitor into a drawer, with features such as flip-up design, adjustable brackets, built in LCD OSD to provide effective assistant for an administrator to control SUN/ PC system.

## 4. Features

- Ultrahigh resolution 20" 1600 x 1200 TFT LCD display panel
- Standard color in purple (black options available)
- The screen direct supports most SUN native resolution, including 1152 x 900 @ 66 or 76Hz
- 104-keys SUN-compatible keyboard w/ 3 button trackball supports SUN keys, such as Stop, Cut, Paste, Compose, Copy and Help
- Compatible with SUN, Apple, IBM, DELL, HP and USB server
- Fits all current SUN rack depths of 24" to 36" through adjustable mounting brackets
- 12V, 24V, 48V DC power supply options
- Built-in KVM switch function for easy controlling and monitoring up to 16 residing servers/ platforms
- Support eight characters password protection and search PC server name
- Auto scan mode for monitoring PCs and flexible scan time from 5~99 seconds
- Hot Pluggable—Add or remove computers without powering down the switch
- Easily switch Individual button to select the PC channel using the pushbutton channel selector switches, Hot Keys, or via the On-Screen Display (OSD) Menu

#### <u>Disclaimer</u>

This information is subject to change without notice. The producer of this manual accepts no responsibility for damage or claims, resulting from misuse or misinterpretation

## 5. Package Contents

| LCD Keyboard Drawer        | 1 Piece  |
|----------------------------|----------|
| User Manual                | 1 Piece  |
| DC Power Adapter           | 1 Piece  |
| Power Cord                 | 1 Piece  |
| Mounting Bracket           | 1 Pair   |
| Fasteners                  | 4 Pieces |
| LCD-A1014 2-in-1 KVM cable | 1 Piece  |

## **Before Unpacking**

It is very important to locate the LCD Keyboard Drawer in a suitable environment.

- The surface for placing and fixing the LCD Keyboard Drawer should be stable and level or mounted into a suitable cabinet.
- Make sure the place has good ventilation, is out of direct sunlight, away from sources of excessive dust, dirt, heat, water, moisture and vibration.
- Convenience for connecting the LCD Keyboard Drawer to the related facilities should be well considers too.

## Unpacking

The LCD keyboard drawer comes with the standard parts shown as above. Check and make sure they are included and in good condition. If anything is missing, or damage, contact the supplier immediately.

# 6. Optional Accessories

| KVM Cable      |                                    |  |
|----------------|------------------------------------|--|
| LCD-A1014 / 15 | 6ft / 10ft / 15ft USB 2-in-1 cable |  |
| Cascade Cable  |                                    |  |
| LCD-A1019      | 6ft USB Cascade cable              |  |
| Others         |                                    |  |
| Video Input    | Composite, S-Video                 |  |
| DC Power Input | 12V/ 24V/ 48V DC Power Supply      |  |

# 7. Peripheral Products

| Model    | Description                           |
|----------|---------------------------------------|
| LCDK1020 | 1U 4-Port USB KVM Switch              |
| LCDK1021 | 1U 8-port USB KVM Switch              |
| LCDK1090 | 1U 16-port USB two console KVM Switch |
| LCDK1041 | CAT.5 PS/2 KVM Extender               |

## 8. Important Safeguards

Please read all of these instructions carefully before you use the device. Save this manual for future reference.

- Unplug the LCD Keyboard Drawer from the power outlet before cleaning.
- Do not spray liquid cleaners or aerosol directly on the device. Wet a cloth with a neutral detergent (e.g. clean water) and squeeze it tight, then clean the screen slightly with it.
- Do not expose the LCD Keyboard Drawer directly to rain, water, moisture or sunlight.
- Avoid pressure on the LCD screen to prevent permanent damage to the display.
- Do not attempt to service the device yourself. Improper operation may void your warranty. Refer all servicing to qualified service personnel.
- Safe storage environment of the LCD Keyboard Drawer is ranging between -20°C and 60°C. Permanent damage could occur if the LCD Keyboard Drawer is stored outside the safe range.
- Unplug the LCD Keyboard Drawer immediately and call qualified service personnel under the following conditions:
  - 1. If the monitor has been exposed to rain, liquid or water.
  - 2. If the monitor has been dropped or the casing has been damaged.

#### What the warranty does not cover

- 1. Any product, on which the serial number has been defaced, modified or removed.
- 2. Damage, deterioration or malfunction resulting from:
  - a) Accident, misuse, neglect, fire, water, lightning, or other acts of nature, unauthorized product modification, or failure to follow instructions supplied with the product.
  - b) Repair or attempted repair by anyone not authorized by us.
  - c) Any damage of the product due to shipment.
  - d) Removal or installation of the product.
  - e) Causes external to the product, such as electric power fluctuation or failure.
  - f) Use of supplies or parts not meeting our specifications.
  - g) Normal wear and tear.
  - h) Any other causes which does not relate to a product defect.
- 3. Removal, installation, and set-up service charges.

## 9. Structure Diagram

- 1. Keyboard
- 2. Aluminium front panel
- 3. Class A active matrix TFT LCD panel
- 4. Rear metal case
- 5. LCD inverter
- 6. LCD membrane
- 7. Ball bearing telescopic slides with stopper
- 8. Adjustable mounting bracket
- 9. KVM switch module & membrane (KVM option only)

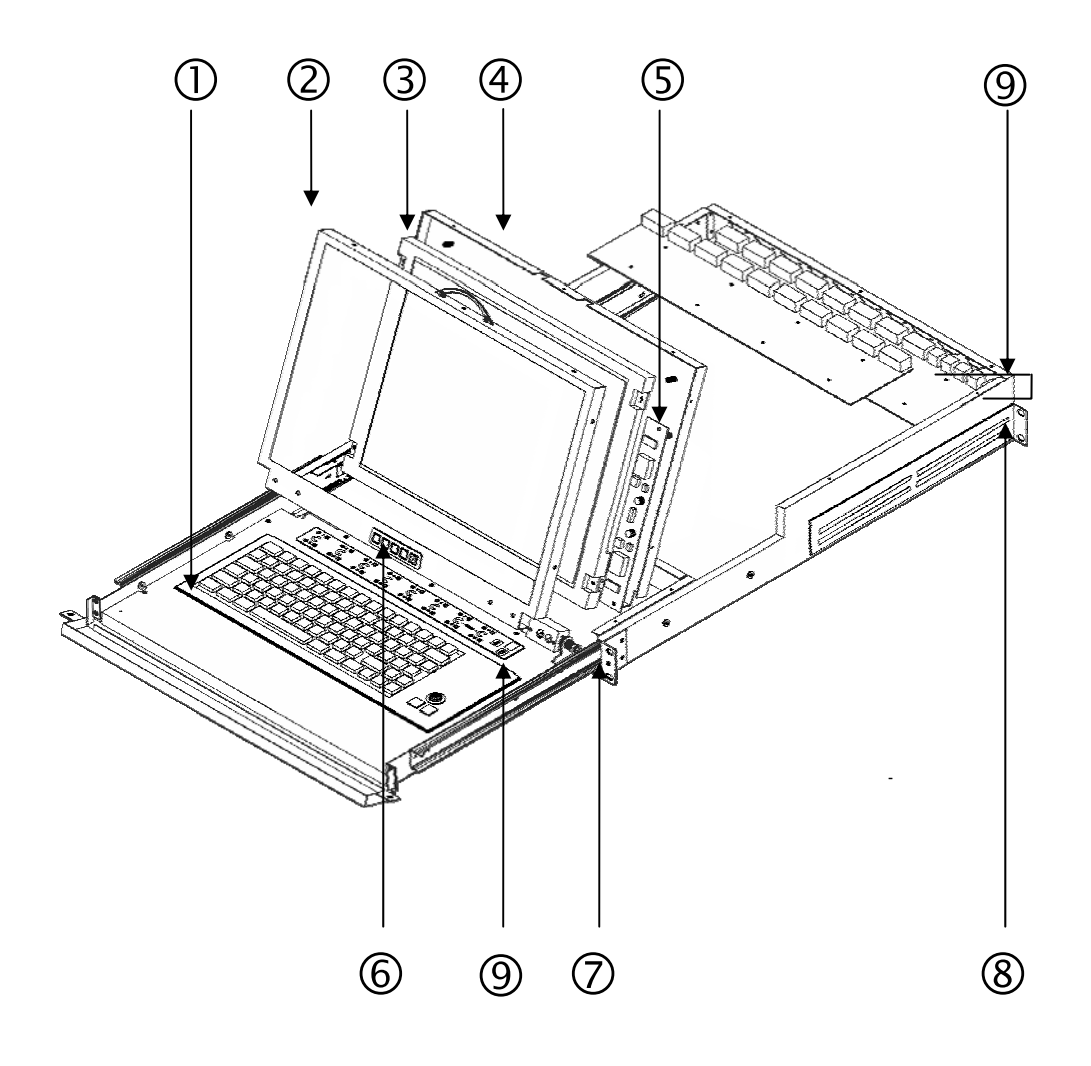

## 10. Dimension Diagram

# LCD2U20-01 2U 20" LCD Keyboard Drawer

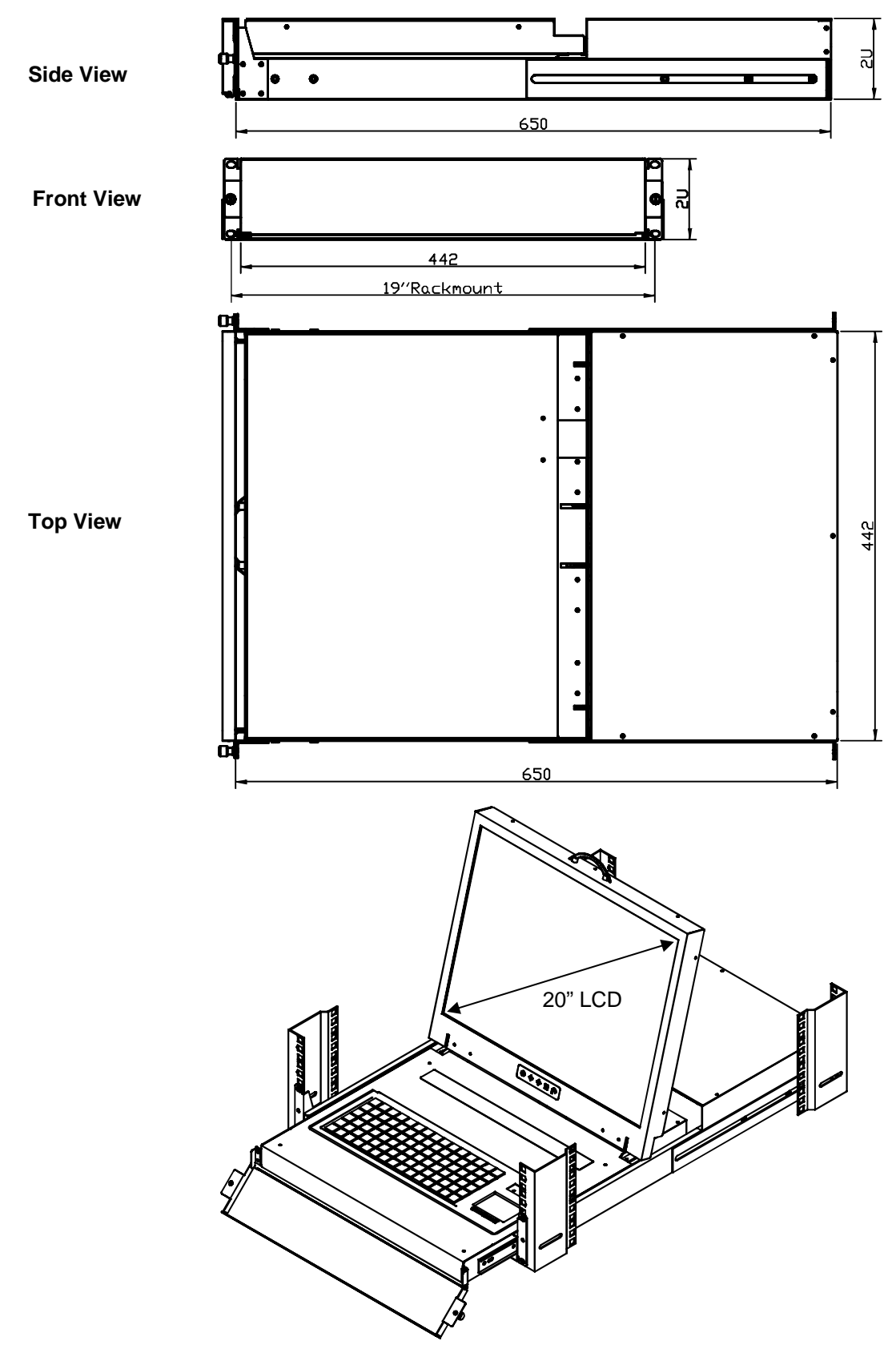

## **LCD Membrane Diagram**

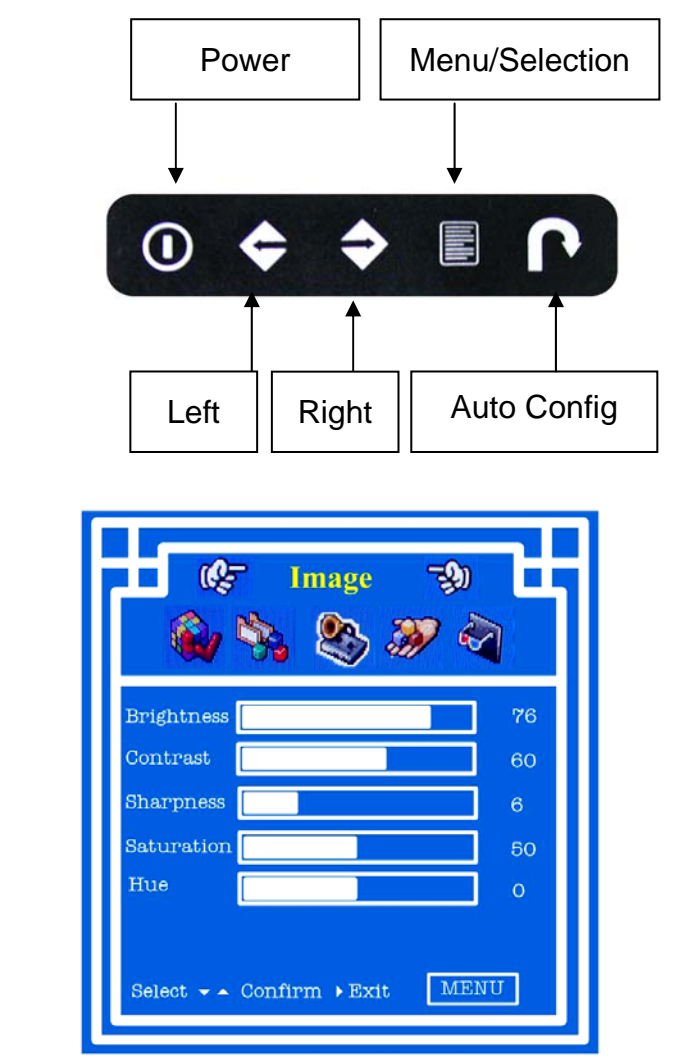

## Main Menu

#### Image

 To enter into the Brightness, Contrast, Sharpness, Saturation, Hue submenu

#### Geometry

- To enter into Auto Conflg., H. Position, V. Position, Clock, phase sub-menu Function
- To enter into the OSD Position, OSD Zoom and Color Temp. sub-menu

#### System

• To enter into the Language, Time, Power OFF and Reset sub-menu.

|            | ' Image 🖘         |    |
|------------|-------------------|----|
| Brightness |                   | 76 |
| Contrast   |                   | 60 |
| Sharpness  |                   | 6  |
| Saturation |                   | 50 |
| Hue        |                   | о  |
| Select 🗸 🔺 | Confirm →Exit MEI | ית |

#### <u>Image</u>

#### Brightness

To adjust brightness level of the input signal

Use the  $\mathbf{\nabla}$  button to select the function, then use  $\mathbf{\triangleleft}/\mathbf{\triangleright}$  button to adjust from 0-100

#### Contrast

To adjust the contrast level of the input signal

Use the  $\mathbf{\nabla}$  button to select the function, then use  $\mathbf{\triangleleft}/\mathbf{\triangleright}$  button to adjust from 0-100

#### Sharpness

To adjust the sharpness level of the input signal

Use the  $\mathbf{\nabla}$  button to select the function, then use  $\mathbf{\triangleleft}/\mathbf{\triangleright}$  'button to adjust from 0-35

#### Saturation

To adjust the saturation level of the input signal

Use the  $\mathbf{\nabla}$  button to select the function, then use  $\mathbf{\triangleleft}/\mathbf{\triangleright}$  'button to adjust from 0-100

#### Hue

To adjust the Hue level of the input signal

Use the  $\mathbf{\nabla}$  button to select the function, then use  $\mathbf{\triangleleft}/\mathbf{\triangleright}$  button to adjust from (-19)-0-(+19)

| 6 Geometry (* 19)                       |
|-----------------------------------------|
| Auto Config<br>H.Position               |
| V.Position                              |
| Clock                                   |
| Phase<br>Select • • Confirm • Exit MENU |

#### <u>Geometry</u>

#### **Auto Conflg**

To perform auto adjustment of the screen output.

Use the ▼ button to select the function, then use the </ >> button to select "Auto Config"

#### H. Position

To adjust Horizontal Position of the screen output.

Use the  $\mathbf{\nabla}$  button to select the function, then use the  $\mathbf{\triangleleft}/\mathbf{\triangleright}$  button to adjust "H. Position"

#### V. Position

To adjust Vertical Position of the screen output.

Use the  $\mathbf{\nabla}$  button to select the function, then use the  $\mathbf{\triangleleft}/\mathbf{\triangleright}$  button to adjust "V. Position"

#### Clock

To adjust the width of the image

Use the  $\checkmark$  button to select the function, then use the  $\checkmark$  button to adjust "Clock".

#### Phase

To perform snow noise adjustment of the image.

Use the  $\mathbf{\nabla}$  button to select the function, then use the  $\mathbf{\triangleleft}/\mathbf{\triangleright}$  button to adjust "Phase"

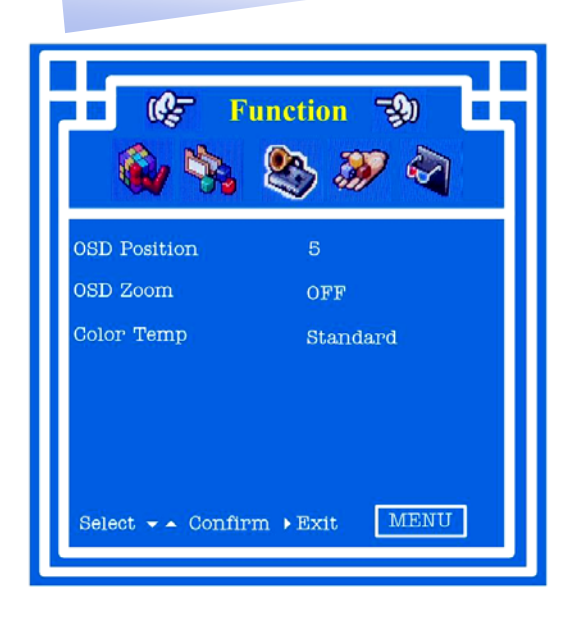

## **Function**

#### **OSD** Position

To perform OSD position selection of the screen

Use the  $\mathbf{\nabla}$  button to select the function, then use the  $\mathbf{\triangleleft}/\mathbf{\triangleright}$  button to select the digit for

the OSD display region.

#### **OSD Zoom**

To perform OSD Zoom function of the OSD image

Use the  $\blacksquare$  button to select the function, then use the  $\triangleleft/\triangleright$  button to on/off the OSD

Zoom function

#### Color Temp.

To perform the Color Temperature selection of the image output

Use the ▼ button to select the function, then use the </ >> ' button to select " Standard", "Cool", "Warm" and "User"

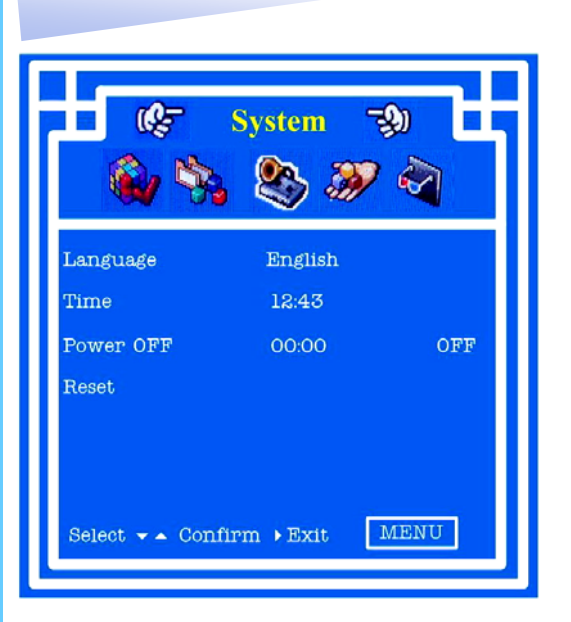

#### <u>System</u>

#### Language

To perform Language selection of the function display

Use the ▼ button to select the function, then use the ◀/▶ button to select suitable display language " English", "Chinese (中文)", "Deutsch", "Francais", "Espanol", "Italiano" and "Japanese (日本語)".

#### Time

To perform time setting of the system.

Use the  $\mathbf{\nabla}$  button to select the function, then input the time setting and restore

#### **Power OFF**

To perform preset power off setting

Use the  $\mathbf{\nabla}$  button to select the function, then input time setting and use  $\mathbf{\triangleleft}/\mathbf{\triangleright}$  button to

on/off the function.

#### Reset

To perform reset all stored parameters to factory preset mode

Use the  $\mathbf{\nabla}$  button to select the function, then use  $\mathbf{\triangleleft}/\mathbf{\triangleright}$  button activate the function.

# 12. Technical Specification

## <u>LCD</u>

| Item                         | Description                                  |
|------------------------------|----------------------------------------------|
| LCD Screen Manufac-<br>turer | SAMSUNG                                      |
| LCD Origin                   | South Korea                                  |
| Panel                        | 20" TFT                                      |
| Resolution                   | 1,600 x 1,200                                |
| Brightness                   | 300 cd/m <sup>2</sup>                        |
| Color                        | 1.67M                                        |
| Contrast Ratio               | 800 : 1                                      |
| Viewing Angle (H x V)        | 160° x 160°                                  |
| Display Area                 | 408 x 306                                    |
| Pixel Pitch                  | 0.255 mm                                     |
| Response Time (Tr)           | 1ms                                          |
| Response Time (Tf)           | 4ms                                          |
| Back Light                   | 2 Dual CCFTs (Cold Cathode Fluorescent Tube) |
| Horizontal Sync.             | 61.7 - 93.2 kHz                              |
| Vertical Sync.               | 50 - 75 Hz                                   |
| Input Signal                 | Analog RGB 0.7Vp-p                           |
| Power Management             | VESA DPMS                                    |
|                              | Brightness, Contract, Colour, Clock          |
| OSD Control                  | H.Position, V.Position, Phase, Scaling       |
|                              | Auto Config., Input Select, Multi-Window     |
|                              | Clear EEPROM, OSD adjust                     |
| Power Input                  | 12V DC Adapter                               |
| Video Input                  | 15-pin D-sub Connector                       |

\*All brand names, logo registered trademarks are properties of their respective owners. \*All information change without prior notice